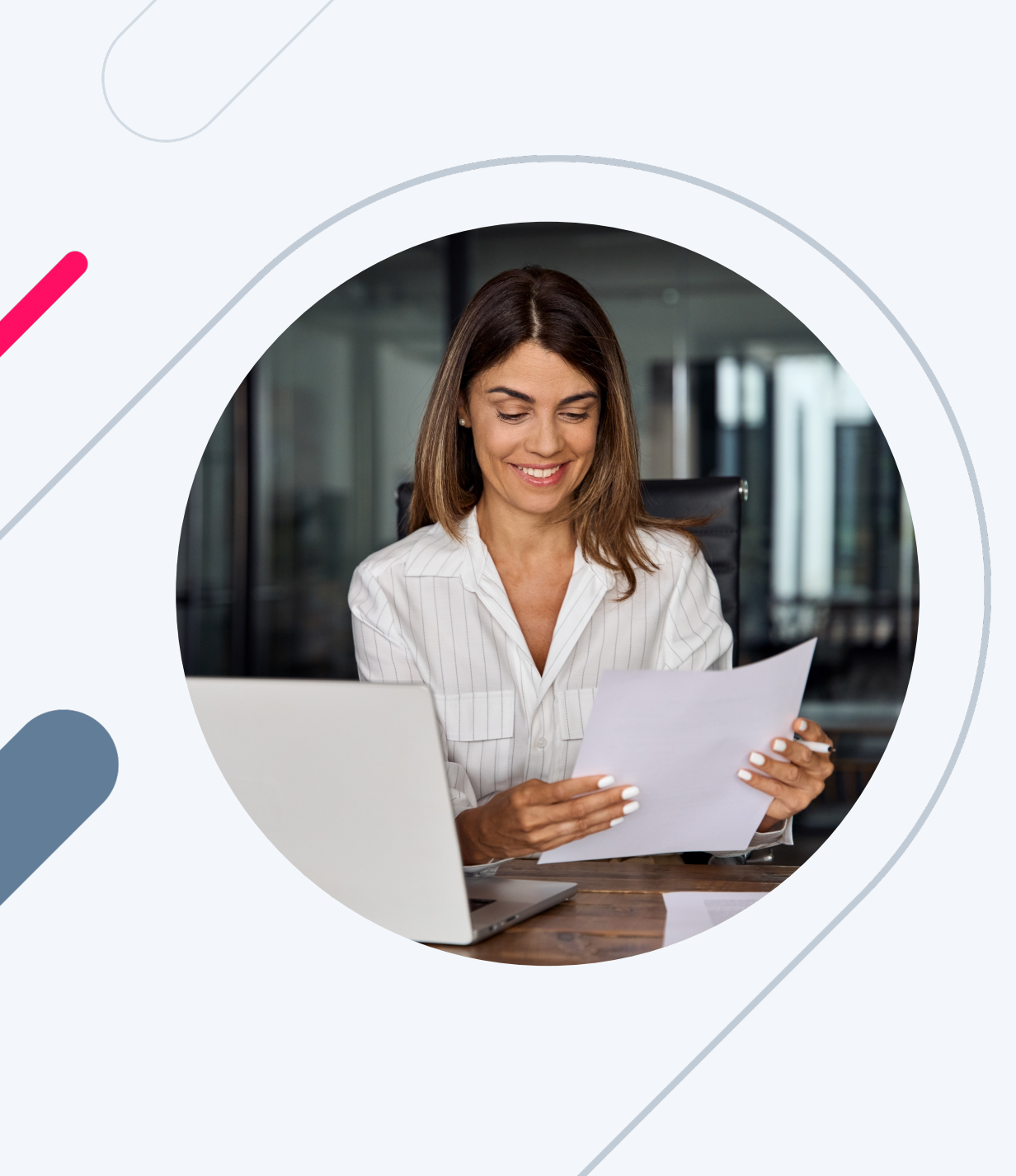

**HERO Broker Portal Training:** 

# **TBD to Approval**

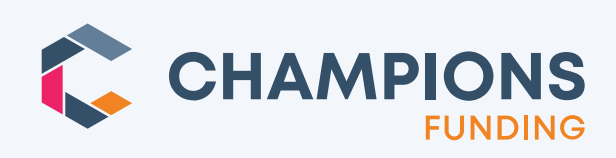

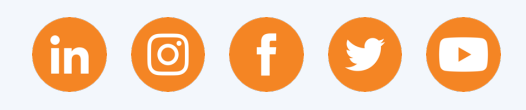

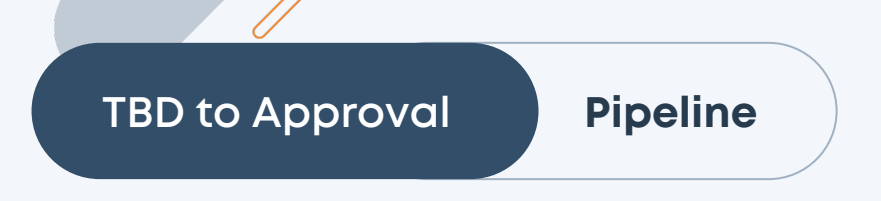

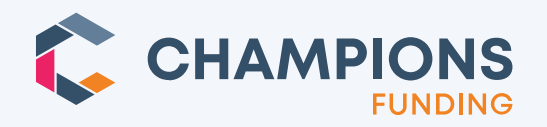

Step 1:

#### From your pipeline, please click the TBD icon.

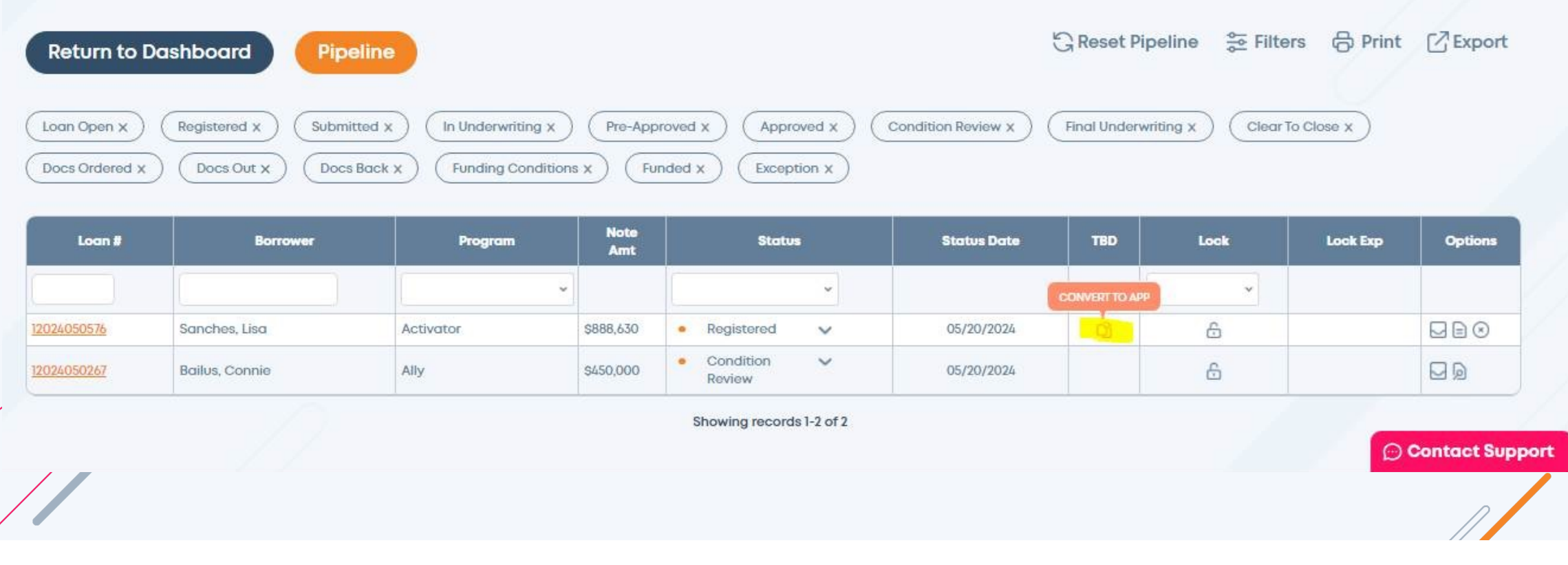

## **TBD to Approval**

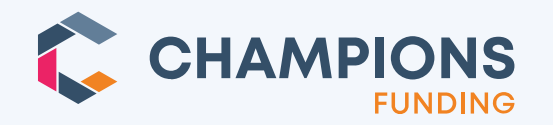

Step 2:

You will then be asked to plug in the property address and go from there. Snippets below of the process. Please reach out to <u>Scenarios@ChampsTPO.com</u> if you run into any issues.

|            |                     |                   | ~            | 1        |               |           |                |           |            |       |           |       |      |                 |                    |                 |
|------------|---------------------|-------------------|--------------|----------|---------------|-----------|----------------|-----------|------------|-------|-----------|-------|------|-----------------|--------------------|-----------------|
| 0          |                     |                   | 1            |          |               |           | ·····          |           |            | ۰     |           |       | -@+  |                 | 0                  |                 |
| Not Sub    | mitted              |                   | Subm         | sted     | Approve       | d         | Condition R    |           | Cheo       | 110 C | CAR.      |       | Doca | ,               | undert             | -               |
| Log        | in #:13<br>pam CA   | 02403<br>07.30 YR | 0723<br>FOED |          | For: America  |           | Ln Amt: 5250.4 | 100       | 17         | weits | 59.699/59 | i.bra |      | DTI: 0.00/72.35 | Status             | n Underwriting  |
|            |                     |                   |              |          |               |           |                |           |            |       |           |       |      | 🖨 - toport      | All - Calicopee Ad | fire            |
| Loan De    | ashbo               | ard               |              |          |               |           |                |           |            |       |           |       |      |                 |                    | ~               |
| rimary B   | lorrowe             | e                 |              |          |               |           |                |           | Co-Borrows | r     |           |       |      |                 | 10                 | las Co-Borrower |
| ome        | Andy                | ndy               |              |          |               |           |                | Nome Arry |            |       |           |       |      | Americo         |                    |                 |
| PK.        | 992                 | 80                | 1355         |          | Citurnihip    | 15 Olions |                | ٣         | 55N        | 100   | 60        | 2222  |      | Critivenahips   | 120 Cirtaten       |                 |
| 00         | 677                 | (mail             |              |          |               |           |                |           | HOD        | 790   | Inot      |       |      |                 |                    |                 |
| an Info    | matio               | n<br>912.4001     | 00           |          | Property Type | Condo     | ¥              |           | Loan Amour | w 82  | 50400     |       |      | Property Value  | \$420,000,00       |                 |
| Credit Seo | gninoa              | NA                |              | -        | Housing Event | NJA       | ¥              |           | Doc Typ    | * 1   | 99        | ¥     |      | Purchase Price  | \$420,000.00       |                 |
| operty     | Inform<br>Htty Addr | ation             | Convert      | tin App. |               |           |                |           |            |       |           |       |      |                 |                    |                 |
| stress     | 100                 |                   |              | 0        |               |           |                | cit       | y 3        |       |           | Stote | CA.  | v               | Zip 90036          |                 |
| with:      | 109.N               | dans              |              |          |               |           | ٣              | Proces    | esor Emoli |       |           |       |      |                 |                    |                 |
|            |                     |                   |              |          |               |           |                |           |            |       |           |       |      |                 |                    |                 |

## TBD to Approval

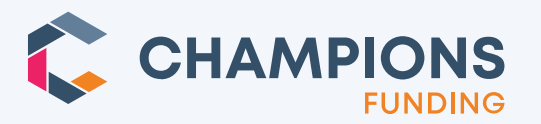

Step 3:

It requires broker to enter the property address and the app date (please use today for app date).

| Convert to App    |                      |
|-------------------|----------------------|
| Address:          | Please enter.        |
|                   | Santa Ana CA 🖌 90026 |
| County:           | LOS ANGELES 🗸        |
| Application Date: | 04/16/2024           |
|                   | Save Cancel          |
|                   |                      |
|                   |                      |
|                   |                      |

## TBD to Approval

#### **Full Application**

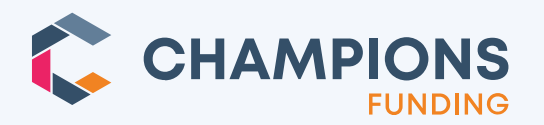

Step 4:

You will then they see this:

You'll need to click to Send Initial Disclosures on that popup. If you don't send disclosures the same day, the loan will be reverted to a TBD loan with the property address removed over night.

## This loan is a full application now.

Please be sure to <u>send initial disclosures</u> today to keep this converted application, and upload the required documentation on the <u>Conditions</u> page.

Send Initial Disclosures

Upload Documentation

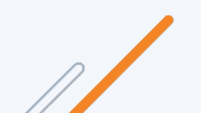